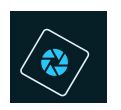

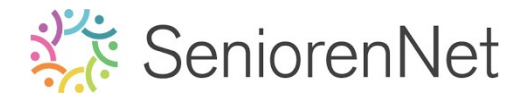

<u>19. Penseel verwerken: Ridders</u>

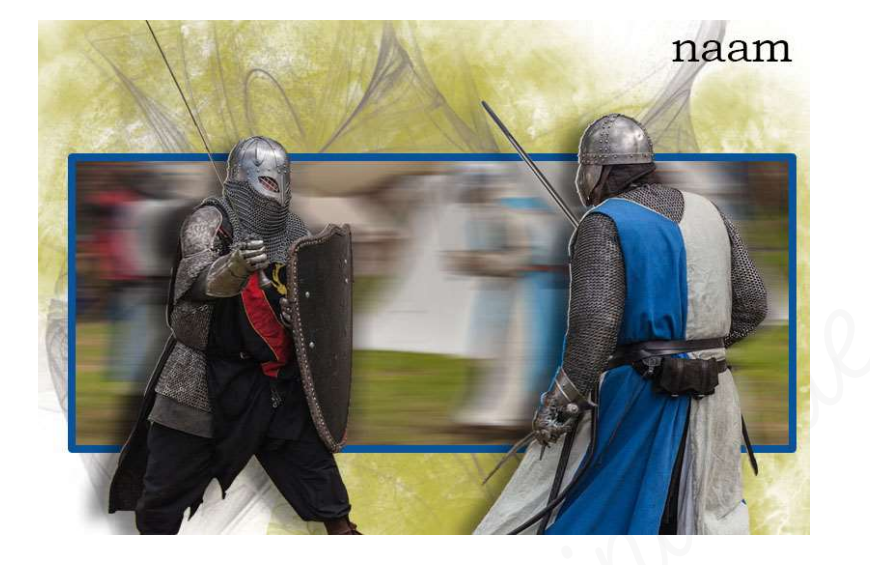

## 1. <u>Doel van dit lesje.</u>

In dit lesje gaan we werken met penseel laden in uw pse, geïmporteerd penseel gebruiken in uw werkje, selectie laden, Opvullaag Volle kleur, Vervaagfilter Bewegingsonscherpte toepassen, Gereedschapstool Rechthoek, laagstijl lijnen toepassen.

- 2. <u>Voorbereiding van kaartje</u>
  - > Open het bestand "Ridders.psd"
  - Selecteer de 2 ridders
    Omdat het fijn detailwerk in zit heb ik voor u deze al geselecteerd, we gaan deze selectie oproepen.
    - Ga naar Selecteren → Selectie laden → Bron: Selectie: Ridder → ok

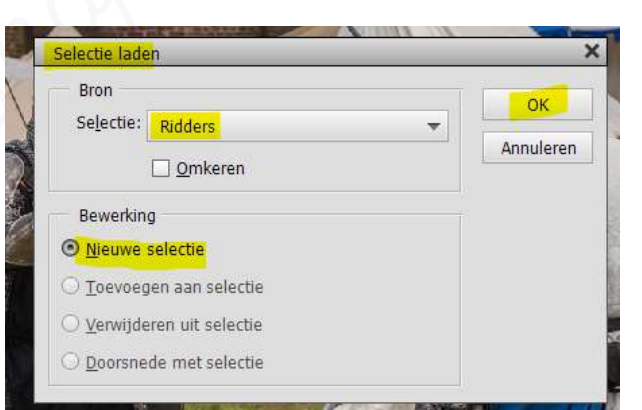

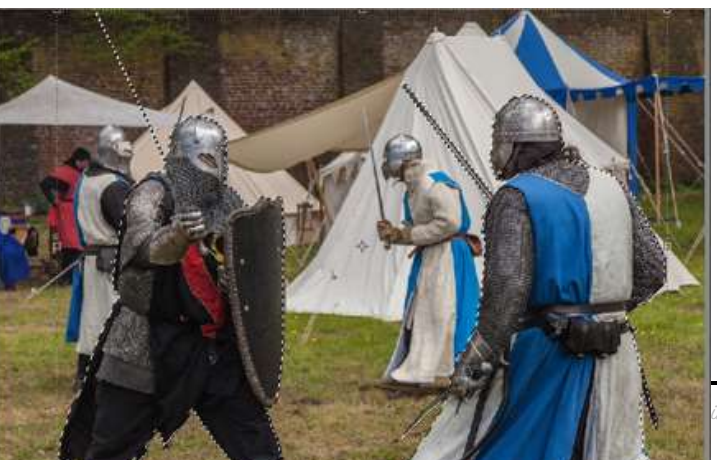

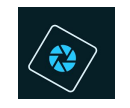

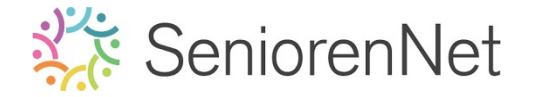

- Maak van deze selectie een nieuwe laag.
  - Ga naar Laag → Nieuw → Laag via kopiëren of doe Ctrl+J
  - Geef deze laag de naam twee ridders.

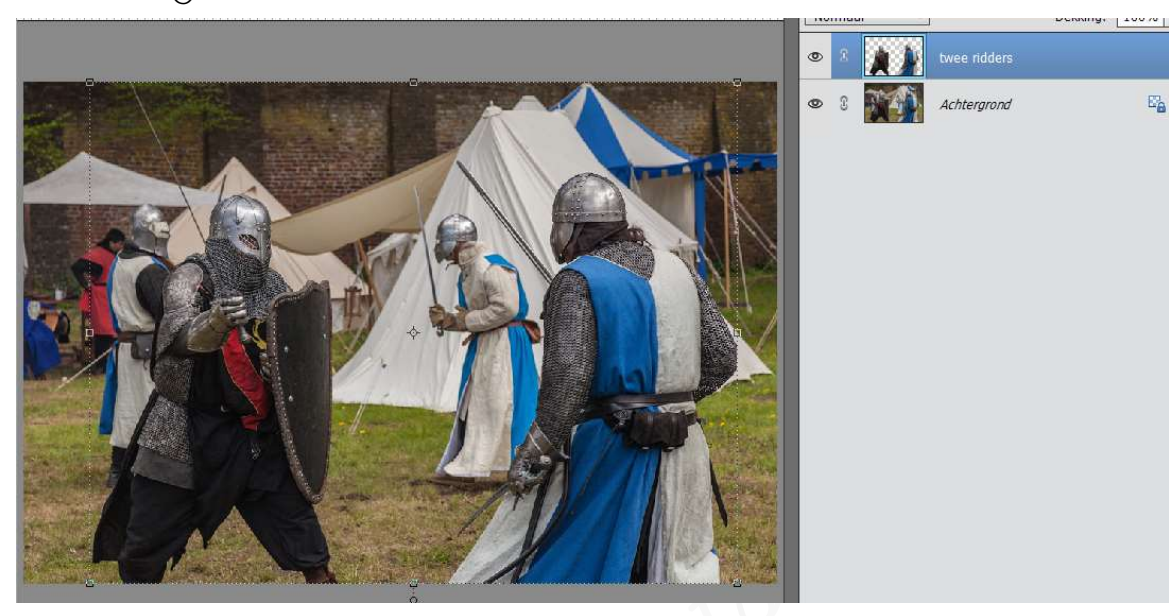

- 🕨 Deselecteren
- > Maak boven de Achtergrondlaag een **Opvullaag "Volle kleur**" in het wit.
- Dupliceer de achtergrondlaag en plaats deze kopielaag net onder de laag twee ridders.
- We gaan een Vervaagfilter Bewegingsonscherpte toepassen met afstand van 50 px en hoek van 0°.
  - Ga naar Filter → Verwagen → Bewegingsonscherpte → hoek op 0° en de afstand op 50 px → ok

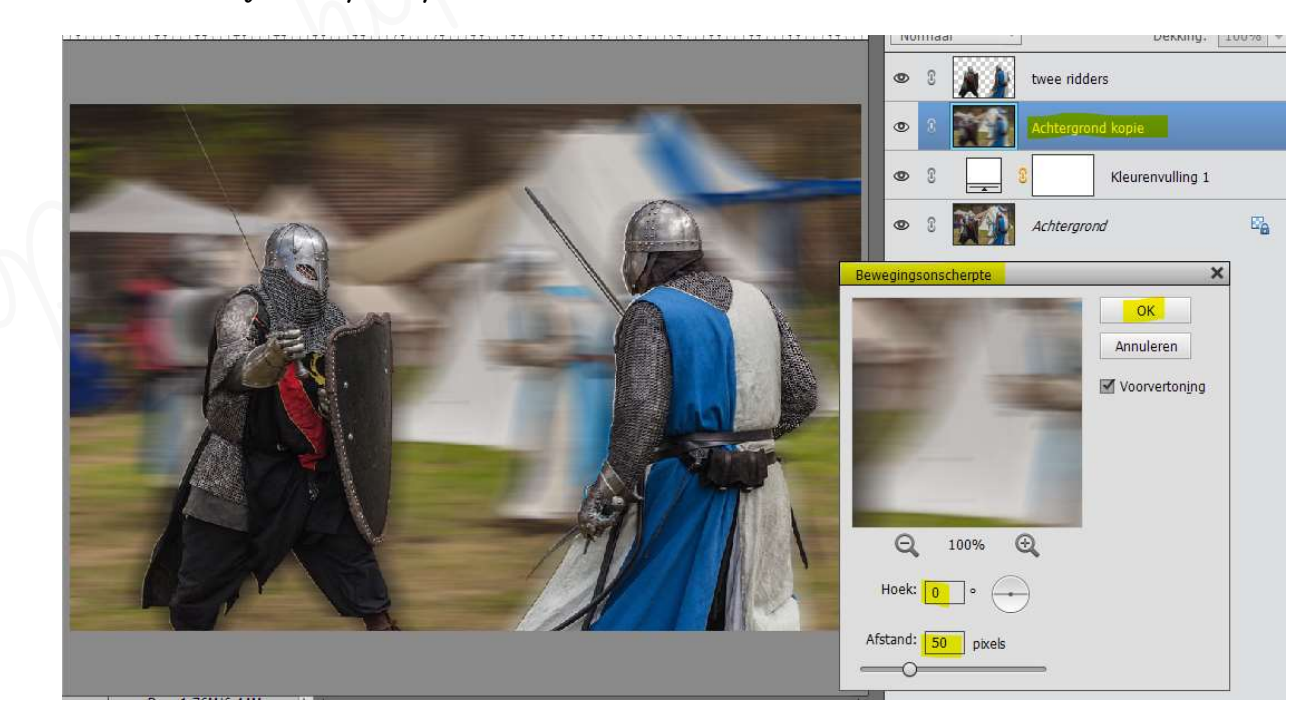

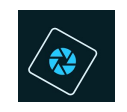

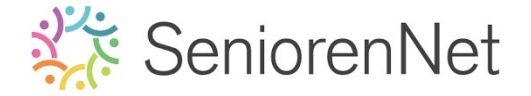

Activeer de Opvullaag en teken een rechthoek over het stuk van de afbeelding die u wil behouden.

Geen rechthoekige selectiekader, maar Gereedschapstool Rechthoek!

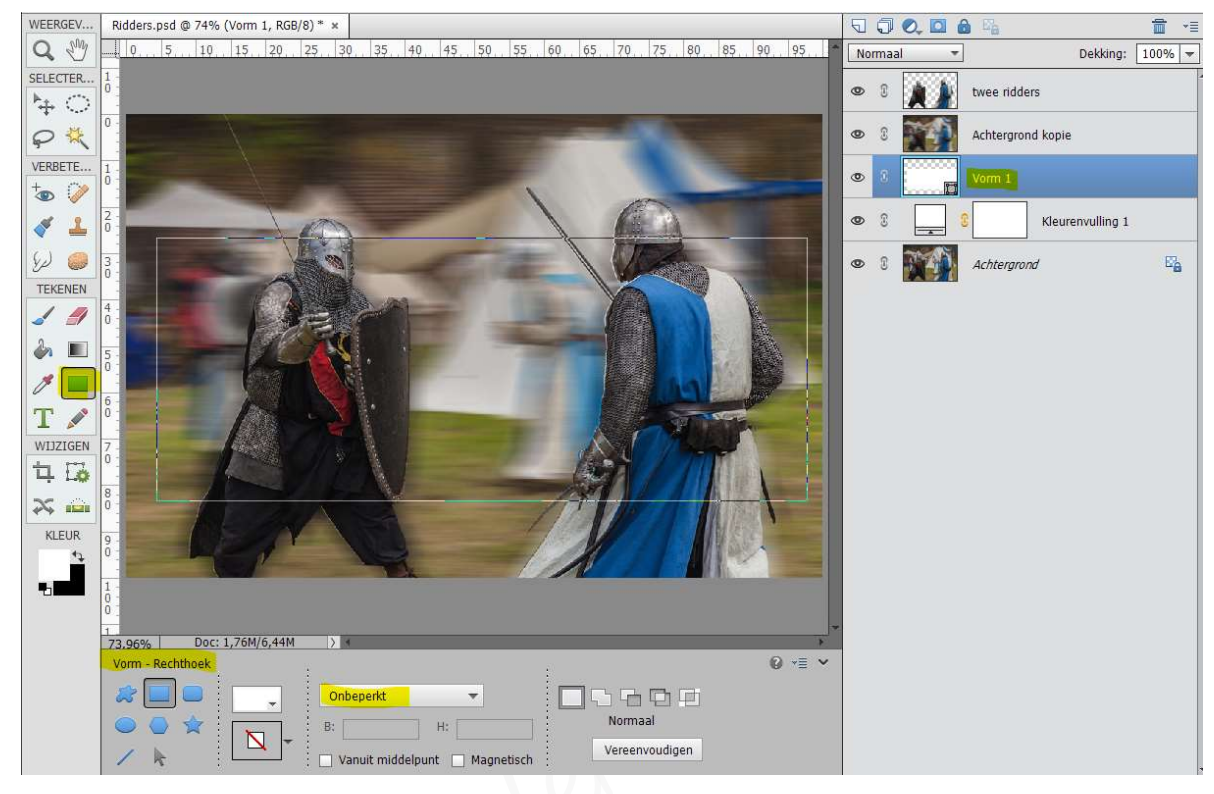

- Maak een Uitknipmasker van de laag met de rechthoek (vorm1) en de <u>Achtergrond kopie</u>. De foto is enkele zichtbaar bij de rechthoek.
- Geef deze vormlaag een Omlijning met blauwe kleur uit de ridder, dikte van 10 px en positie in midden → ok

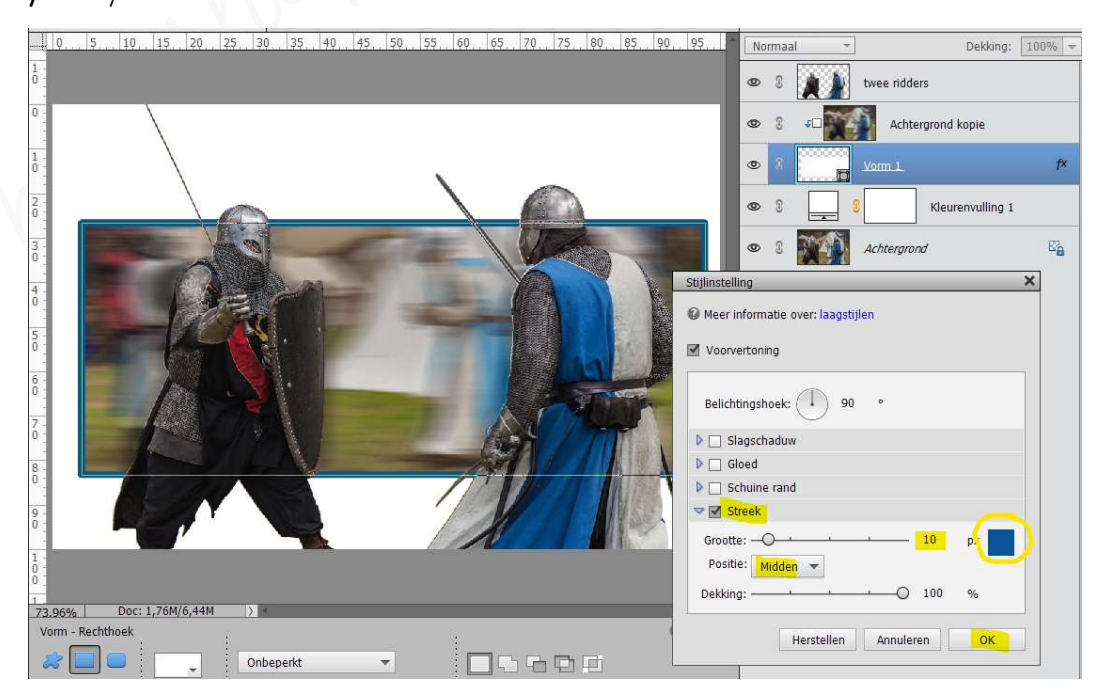

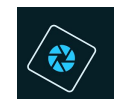

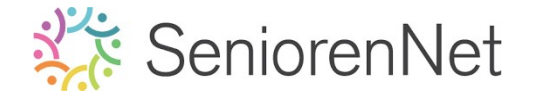

- 3. <u>Penseel laden in uw pse en toepassen</u>
  - Plaats <u>boven de Opvullaag</u> een nieuwe laag en noem deze Penseel
  - Laad het penseel in uw pse.
    - Activeer het Gereedschapstool Penseel
    - Naast het penseel ziet u een omgekeerd driehoekje

| Penseel  |     |          |        |        |                    | <b>⊘</b> ∗≣ ∨ |
|----------|-----|----------|--------|--------|--------------------|---------------|
| <b>S</b> | 3 % | Penseel: | -      | Modus: | Normaal 🔫          |               |
| 3        |     | Grootte: | 35 px  |        | Penseelinstelling  |               |
|          |     | Dekk.:C  | ) 100% |        | Tabletinstellingen |               |

- Klik daarop en dan gaat een Uitklapvenster open.
- Naast de naam van penseel ziet u een kadertje met omgekeerd pijltje en 4 lijntjes, klik daarop

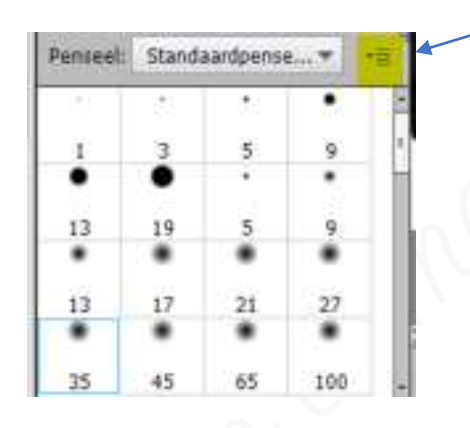

- U krijgt opnieuw een Uitklapvenster
- Klik dan op Penseel laden

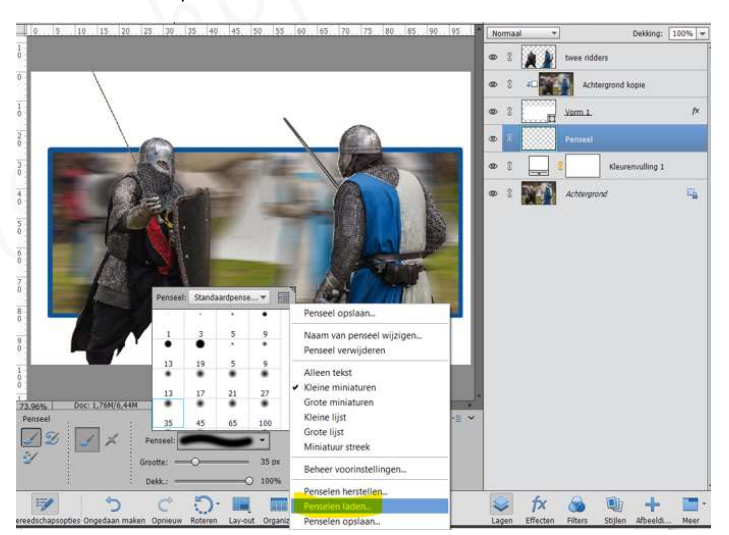

 Ga dan naar mapje waar u het materiaal hebt opgeslagen en klik op penseel (.abr) – klik op laden

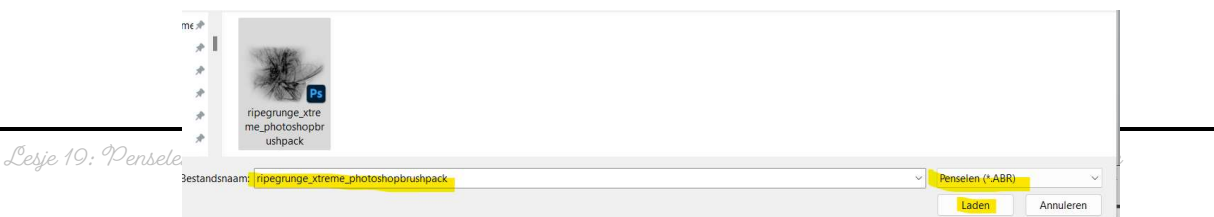

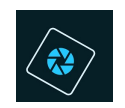

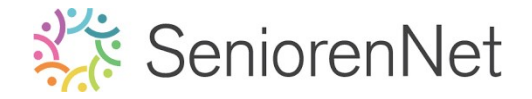

• Nu is uw **penseel geladen** in uw pse, in lijst van penselen.

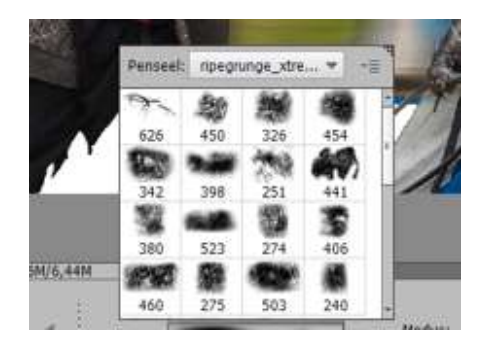

- > We gebruiken het tweede penseel met grootte van 800 px en kleur: #bcb444.
- Schilder met dit penseel op deze laag.

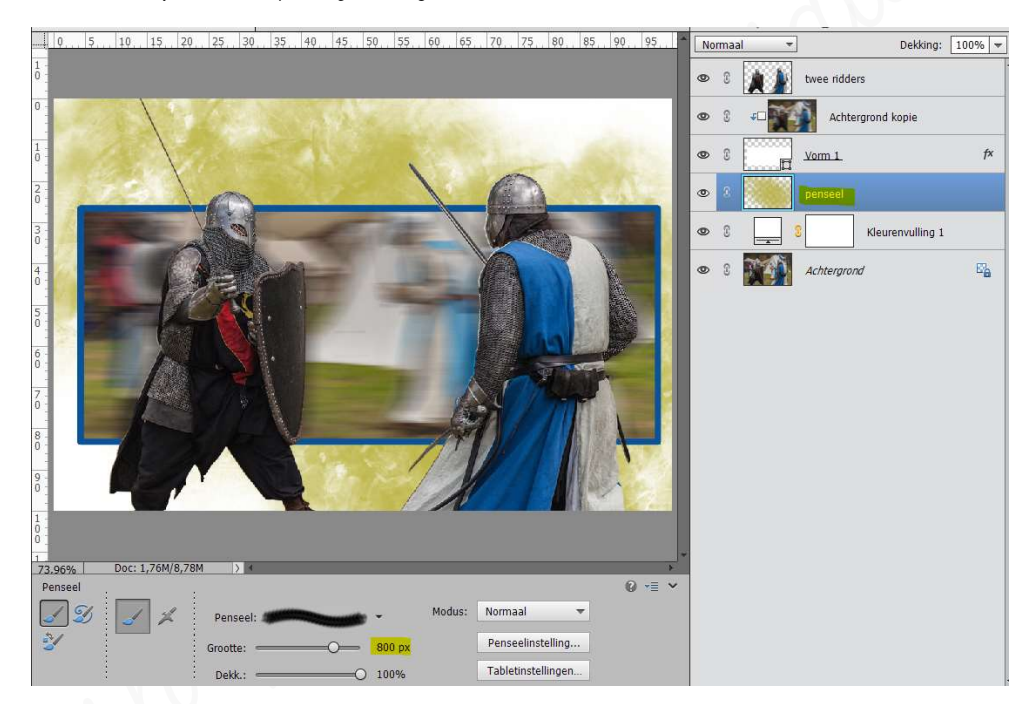

- Plaats daarboven een nieuwe laag en noem deze penseel 2.
- Kies het 17<sup>de</sup> penseel met kleur#817777 en een penseelgrootte van 1000 px.
  Klik op deze laag.

| -1      | eel: npegrunge_xtre * |     |          |     |     |             |           |       |  |
|---------|-----------------------|-----|----------|-----|-----|-------------|-----------|-------|--|
| -       | 49                    | 200 | -        | 83  | 18  | 鯯           | 20        | 3     |  |
|         | 441                   | 251 | 398      | 342 | 454 | 326         | 450       | 626   |  |
|         | 10                    | 1   |          | 280 | 1   | 5           | -         | 1     |  |
| 4       | 240                   | 503 | 275      | 460 | 406 | 274         | 523       | 380   |  |
|         | 747                   | 407 | 10       | 245 | 226 | 779         | -         | 455   |  |
|         |                       | -   | 1        | 10  | 100 | 709-53.jpg  | tysis-050 | Apopt |  |
|         | 318                   | 269 | 264      | 472 | 418 | 597         | 450       | 347   |  |
| Normaal | odus:                 | М   | 10000000 |     |     | Description | 1 12      | 1 3   |  |

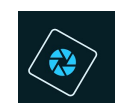

## SeniorenNet

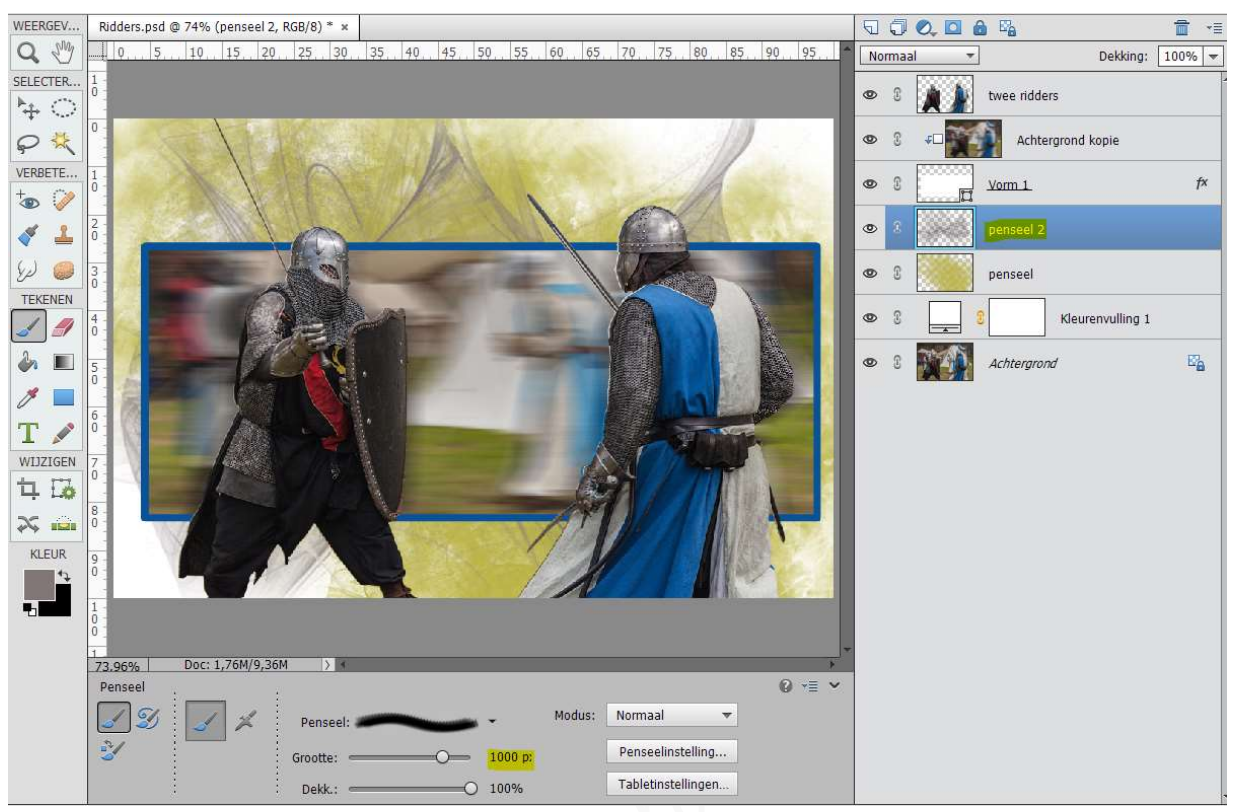

4. Geef de laag twee ridders een slagschaduw met volgende waarden: Belichtingshoek: 19° - Grootte: 20 px - Afstand: 24px - Dekking: 46% - zwarte kleur.

## 5. <u>Afwerken en insturen van werkje naar de groep.</u>

- ▹ Plaatsen van uw naam
- Øpslaan als pse, langste zijde max. 800 px
- Øpslaan als jpg, max. 150 kb.
- Insturen naar de groep via de site.

## Resultaat:

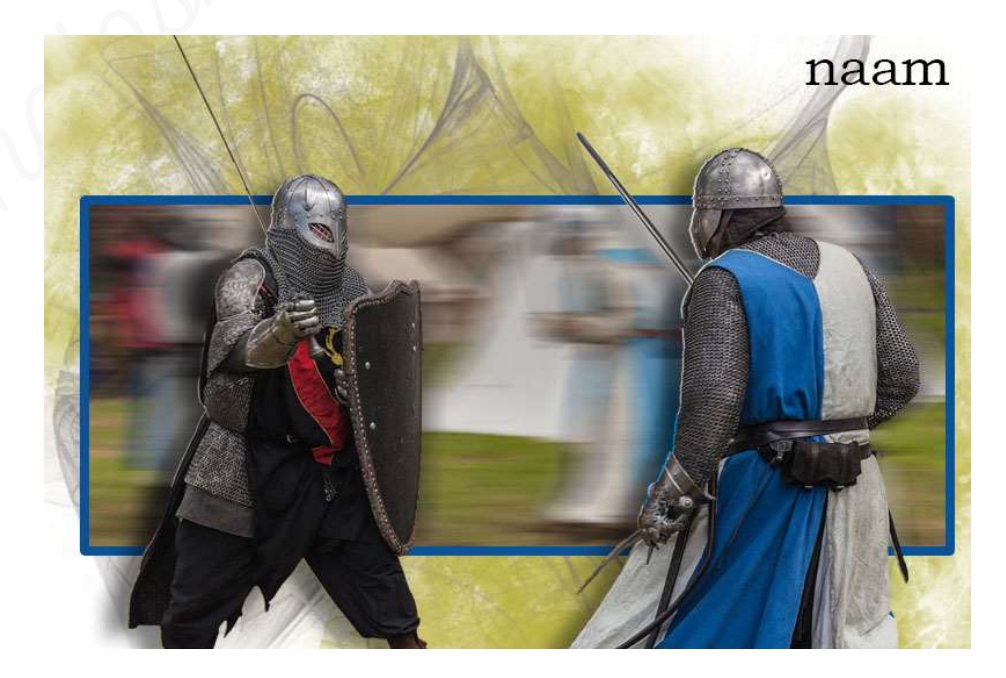